## EU DCC guida alla configurazione

1. OET- si può connettere a scanner QR code scanner come di seguito

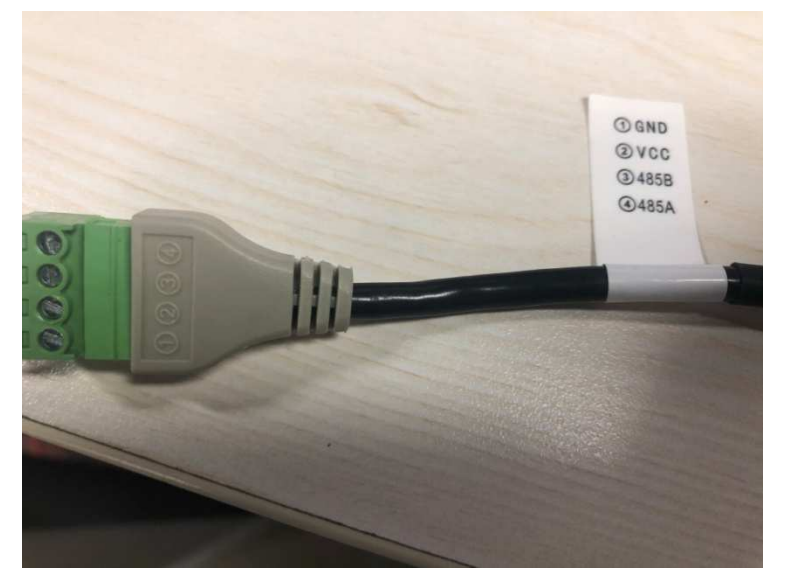

| Numero | Scanner Q300 | Tablet      | Termometro |
|--------|--------------|-------------|------------|
| 1      | GND          | 12V- Nero   | GND        |
|        |              |             | (NERO)     |
| 2      | VCC          | 12V+ Rosso  | VDD12V     |
|        |              |             | (ROSSO)    |
| 3      | 485B         | RS485_N     | RS485_N    |
|        |              | (VIOLA)     | (MARRONE)  |
| 4      | 485A         | RS485_P     | RS485_P    |
|        |              | (ARANCIONE) | (BLU)      |

 Entrare nel web client del termoscannner: Setup -> Common -> Ports & Devices ->Serial Port, RS485\_1 scegliere Enable QR code reader, cliccare Save.

| RS485_1         |              |                              | RS232_1                |               |           |   |  |
|-----------------|--------------|------------------------------|------------------------|---------------|-----------|---|--|
| Port Mode       | Security/Tem | perature   🗸                 | Port Mode              | Ga            | te Mode A | ~ |  |
| R3409_1         | ✓ Enable QR  | code reader                  | Baud Rate<br>Data Bits | 8             | 5200      | ~ |  |
|                 | Enable Sec   | urity Module<br>Iging Module | Stop Bits              | 1             |           | ~ |  |
| RS485 Address   | 0            | <b>V</b>                     | Flow Contro            | ol No         | ne        | ~ |  |
| Baud Rate       | 115200       | $\sim$                       | 🗌 Enable               | Trans-Channel |           |   |  |
| Data Bits       | 8            | ~                            |                        |               |           |   |  |
| Stop Bits       | 1            | $\checkmark$                 |                        |               |           |   |  |
| Parity          | None         | ~                            |                        |               |           |   |  |
| Flow Control    | None         | $\sim$                       |                        |               |           |   |  |
| Enable Trans-Ch | annel        |                              |                        |               |           |   |  |

3. Setup -> Intelligent -> Check Template, selezionare check template, Card

verification.

| tre Add Delete | *Template Name default  |                |         | /        |
|----------------|-------------------------|----------------|---------|----------|
| default        | Mon                     | Tue            | Wed     | Thu      |
|                | Time Interval1 00:00:00 | 23:59:59       | Card X  |          |
|                | Time Interval2          |                |         |          |
|                | Time Interval3          |                |         |          |
|                | Time Interval4          |                |         |          |
|                | Time Interval5          | -              |         |          |
|                | Time Interval6          |                |         | T T      |
|                | Time Interval7          |                |         | v        |
|                | Time Interval8          | <br>           |         | v        |
|                |                         |                |         |          |
|                | Copy To Select All      |                |         | <b>•</b> |
|                | Mon ∐Tue ∐W             | ed 🗌 Thu 🛄 Fri | Sat Sun | Сору     |

RICORDARSI DI SALVARE IL PLAN PER TUTTI I GIORNI (SELECT ALL, COPY)

 Setup -> Intelligent -> Advanced Setting, Door opening mode scegliere authentication, QR code detection scegliere on, QR code protocol scegliere third party, click Save.

| Advanced Setting   |                              |
|--------------------|------------------------------|
| Door Opening Mode  | Authentication  Face  Remote |
| QR Code Detection  | ○ Of                         |
| QR Code Protocal   | ○ Private                    |
| Call Mode          | Community Call 🗸             |
| Record Upload Sett | ings                         |
| Reporting Type     | Upload All 🗸                 |

5. Una volta accesso, mostrare il QR code qui di seguito al device.

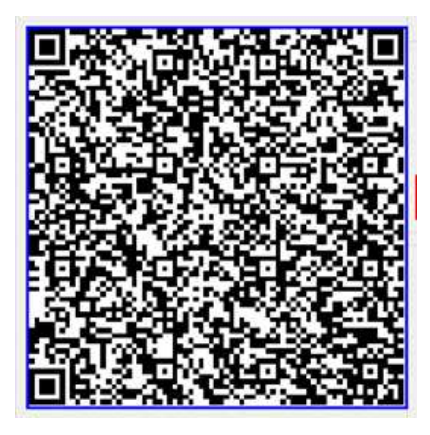

- 6. Una volta scansionato sentirete due BEEP, riavviare il tutto.
- 7. Ora si può scansione il green pass.

| ×                                                                                                | *                                           | ×                             |
|--------------------------------------------------------------------------------------------------|---------------------------------------------|-------------------------------|
| Certificato valido                                                                               | Certificato non valido                      | Certificato non valido        |
| Per sicurezza, confrontare i seguenti dati con<br>un documento ufficiale (es: Carta d'Identità). | Il QR code, o firma digitale, non è valido. | Il certificato è scaduto.     |
| O Di Caprio Marilù Teresa                                                                        |                                             | O Di Caprio Marilù Teresa     |
| Data di nascita<br>16/06/1977                                                                    | r                                           | Data di nascita<br>16/06/1977 |
|                                                                                                  |                                             |                               |
| PROSSIMA SCANSIONE                                                                               | RIPETI SCANSIONE                            | RIPETI SCANSIONE              |

Modalità di lavoro. Accedere a questa schermata

| Refre Add Delete | *Template Name | default  |          |       |        |     |      |  |
|------------------|----------------|----------|----------|-------|--------|-----|------|--|
| default          | Mon            |          | Tue      |       | Wed    |     | Thu  |  |
|                  | Time Interval1 | 00:00:00 | 23:59:5  | 9 🖸   | Card X |     |      |  |
|                  | Time Interval2 |          | <br>     |       |        |     | Ŧ    |  |
|                  | Time Interval3 | 1        |          |       | 1      | -   | v    |  |
|                  | Time Interval4 |          | E        | E     |        |     | Ψ.   |  |
|                  | Time Interval5 |          | [        | E     |        |     | Ŧ    |  |
|                  | Time Interval6 |          | E [      | E     |        |     | ٧    |  |
|                  | Time Interval7 |          | E        | E     |        |     | ٧    |  |
|                  | Time Interval8 |          | E [      | E     | 1      |     | V    |  |
|                  | Copy To Sel    | ect All  |          |       |        |     |      |  |
|                  | Mon [          | ]Tue 🗌 W | ed 🗌 Thu | 🗌 Fri | Sat 🗌  | Sun | Сору |  |

## 1 - Green Pass + Temperatura:

- Selezionare **Card** in Check Template
- Abilitare "Temperature Measurement" in Advanced Setting.

## 2 - Green Pass + Mascherina

- Selezionare **Card+Face** in Check Template
- Abilitare "Mask detection" in Advanced Setting.

## 3 - Green Pass + Mascherina + Temperatura:

- Selezionare Card+Face in Check Template
- Abilitare "Mask detection" in Advanced Setting.
- Abilitare "Temperature Measurement" in Advanced Setting.